# **SmartALEC Instructions for Android**

Download and install the SmartALEC app on your Android from the Google Play Store.

First-time users must activate their account at **riversideca.gov/libprint** before logging into the app.

The following instructions are for printing from Google Chrome, Firefox, and Samsung Internet web browsers.

NOTE: Some Androids use a default browser powered by Google that is distinct from Google Chrome. This browser does not have a print option.

## Printing from Google Chrome

1. Tap on the vertical ellipsis on the top right of the document you want to print.

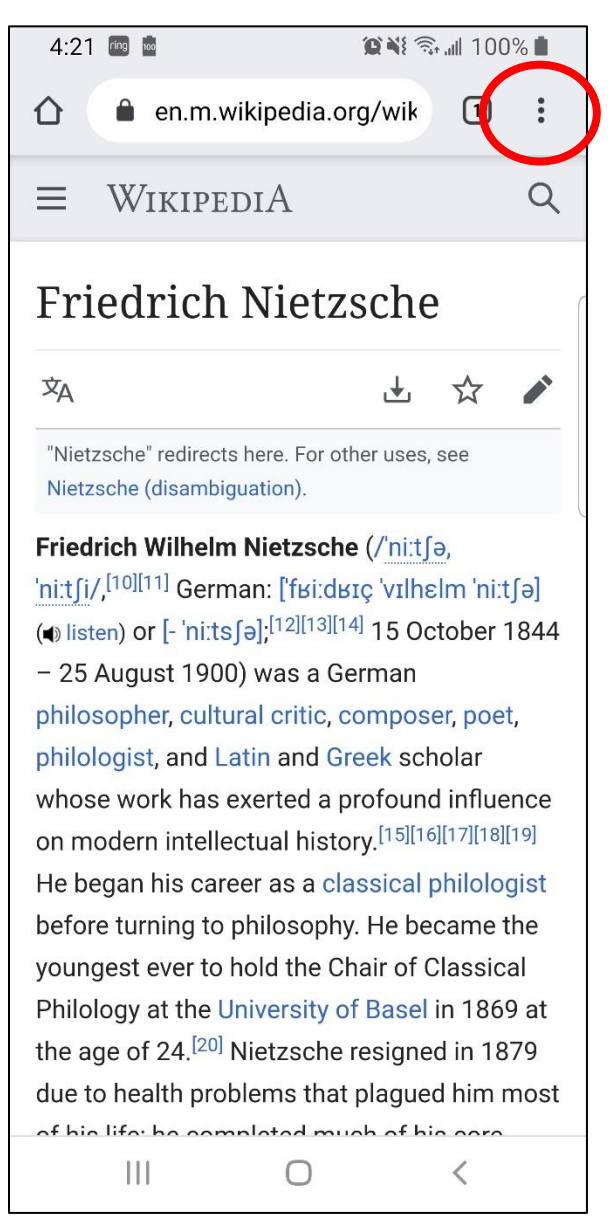

2. Tap on Share...

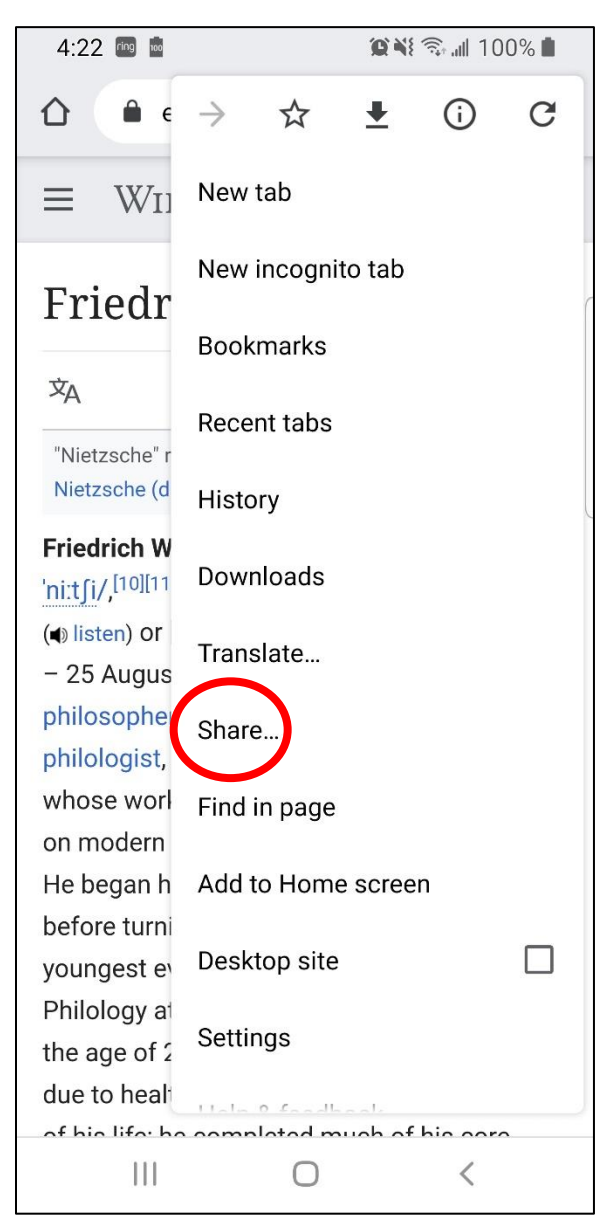

3. Tap on the **Print** icon.

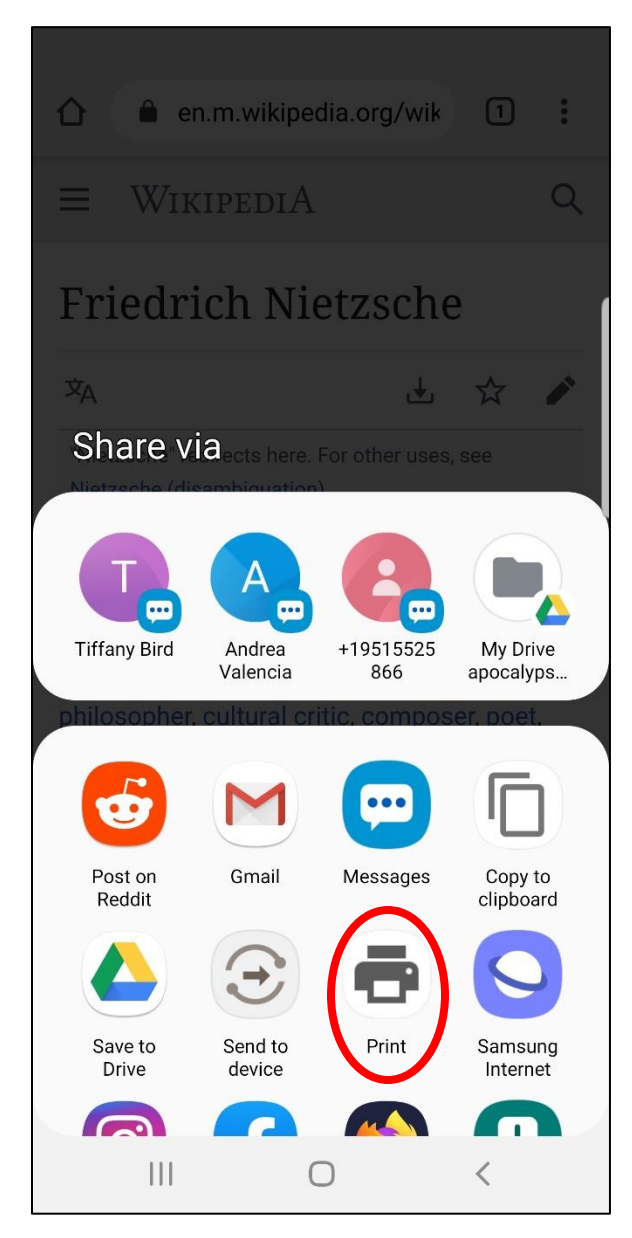

- 4. On the preview screen, make sure **SmartALEC Printer** is selected as your printing device.
- 5. Tap on the **printer** icon.

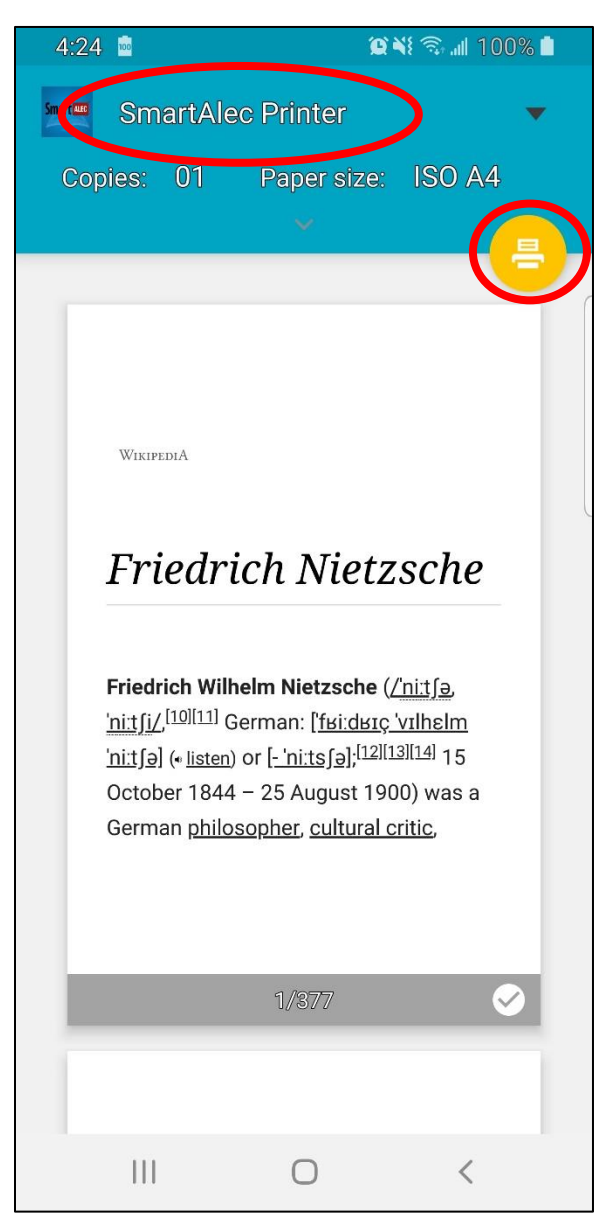

# Printing from Firefox

1. On the page you want print, tap on the **vertical ellipsis** on the top right.

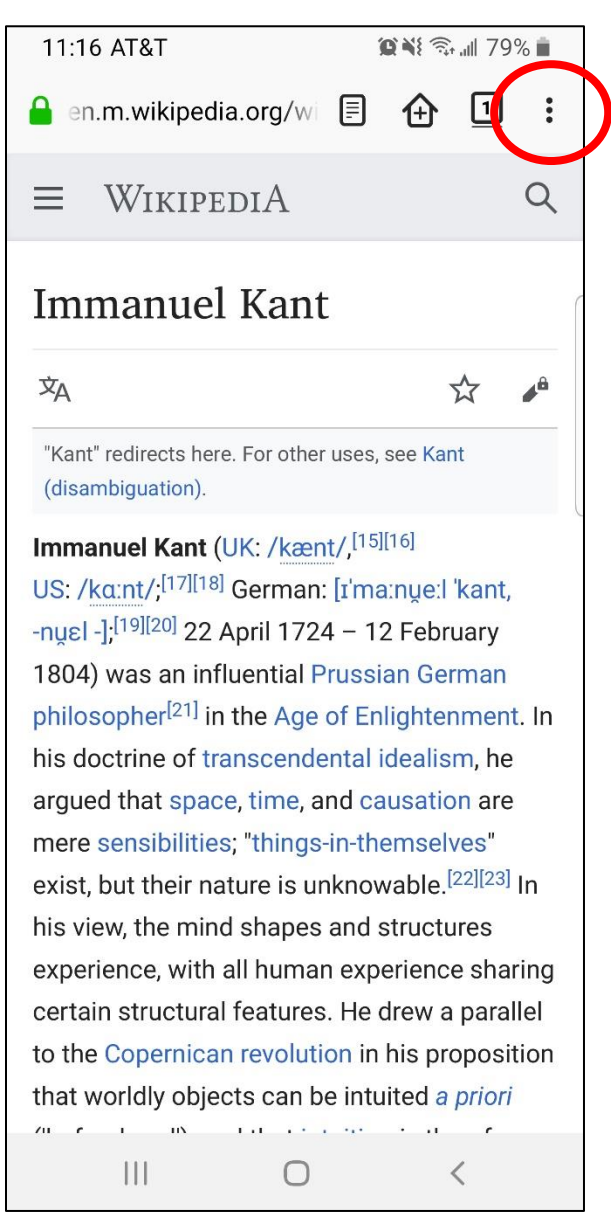

#### 2. Tap on **Page**.

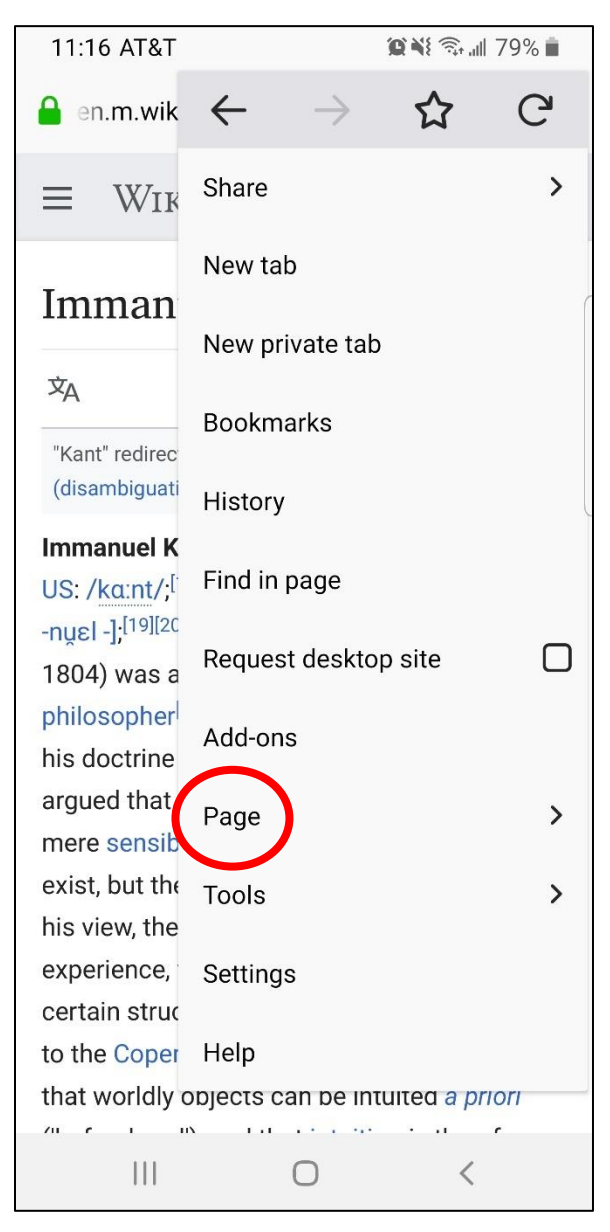

#### 3. Tap on Print.

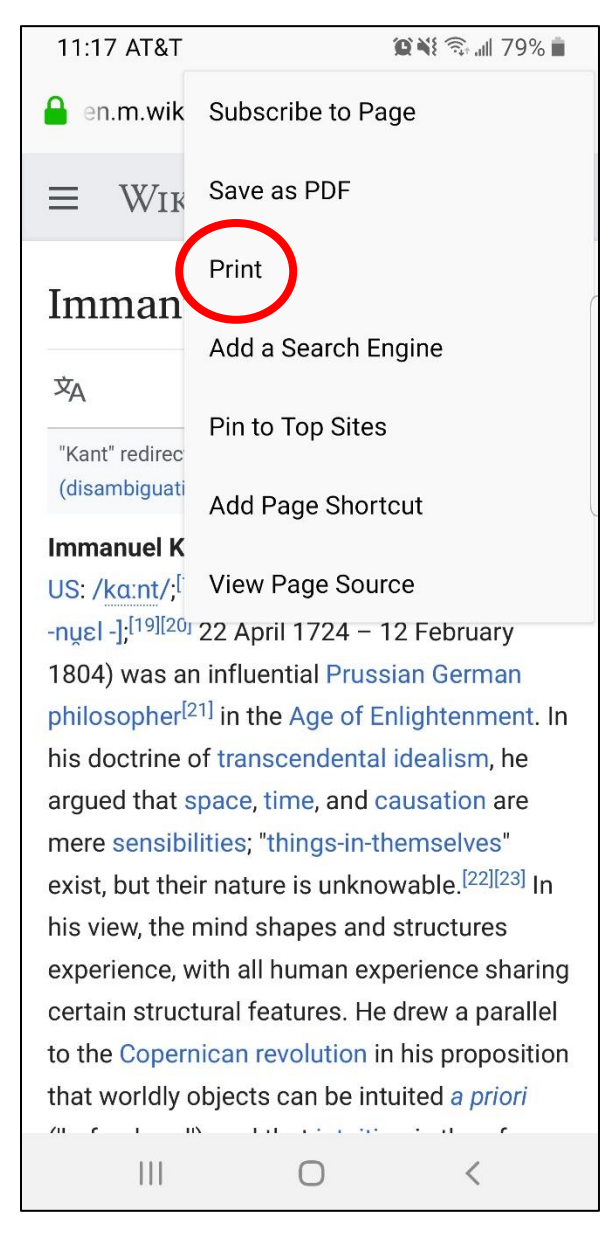

- 4. On the preview screen, make sure **SmartALEC Printer** is selected as your printing device.
- 5. Tap on the **printer** icon.

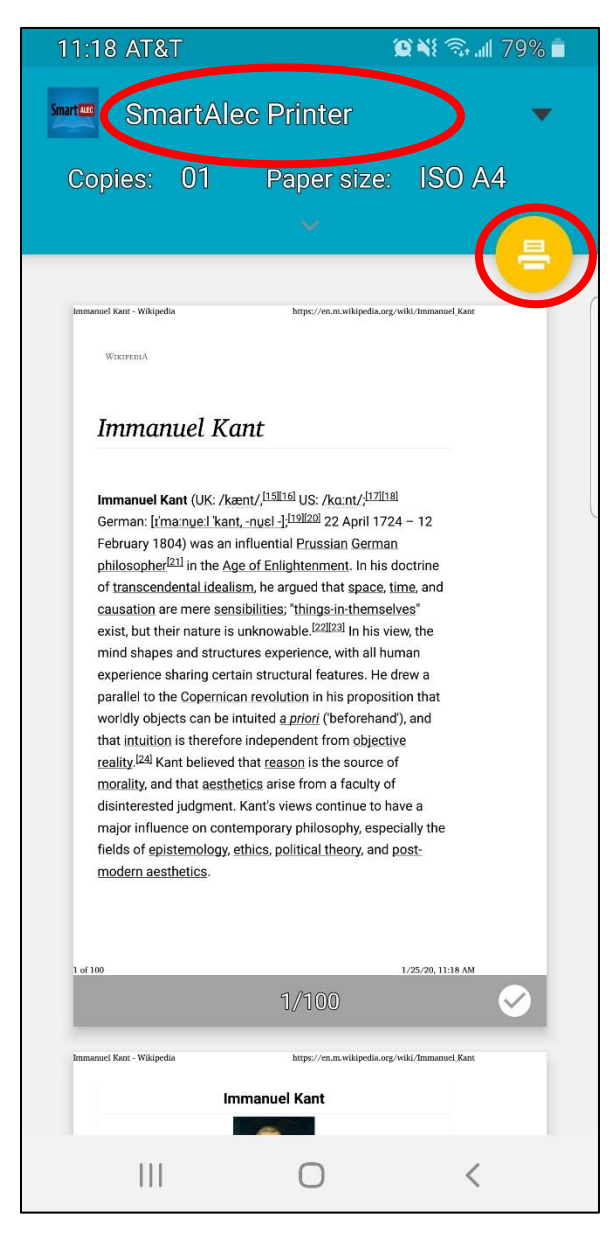

## Printing from Samsung Internet

1. Tap on the **menu** icon on the bottom right.

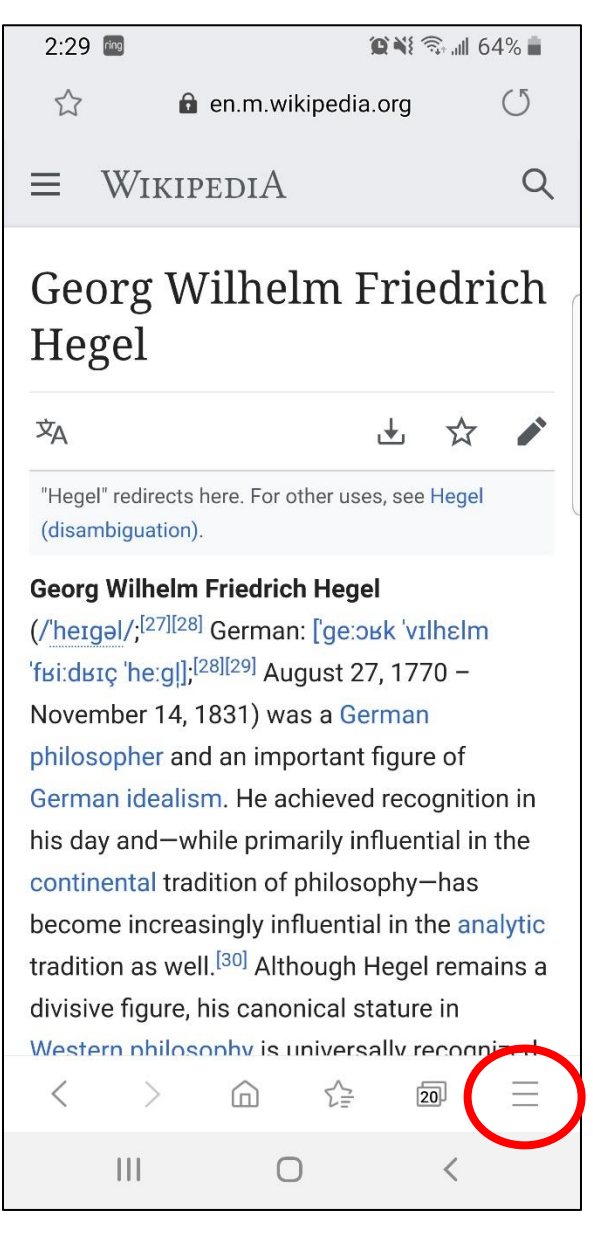

2. Tap on the **printer** icon.

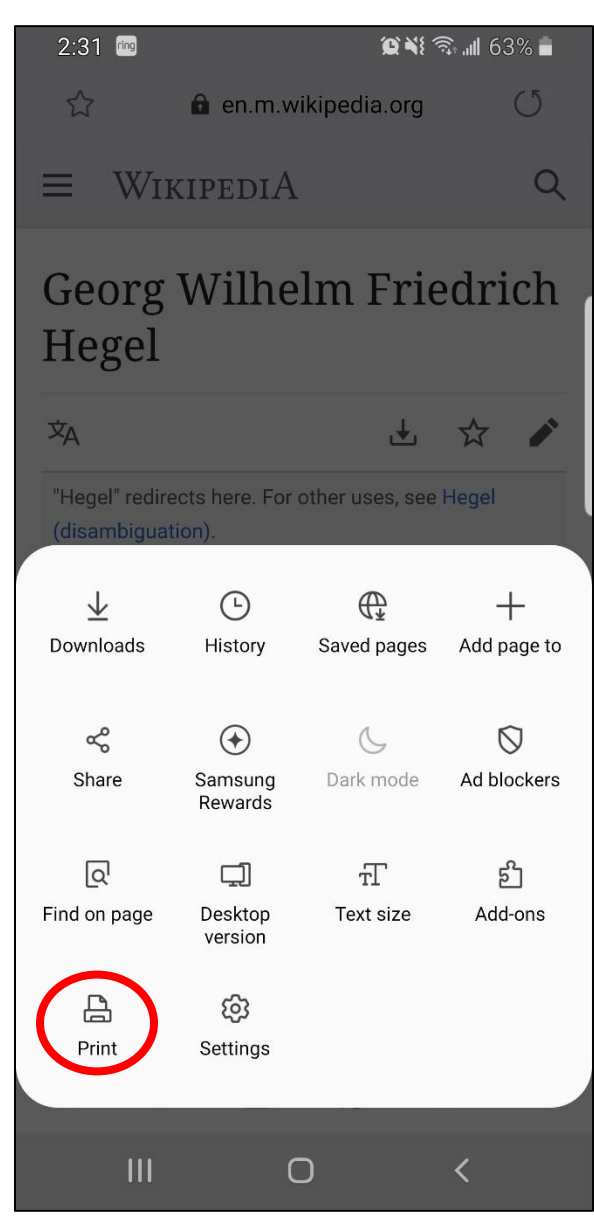

- 3. On the preview screen, make sure **SmartALEC Printer** is selected as your printing device.
- 4. Tap on the **printer** icon.

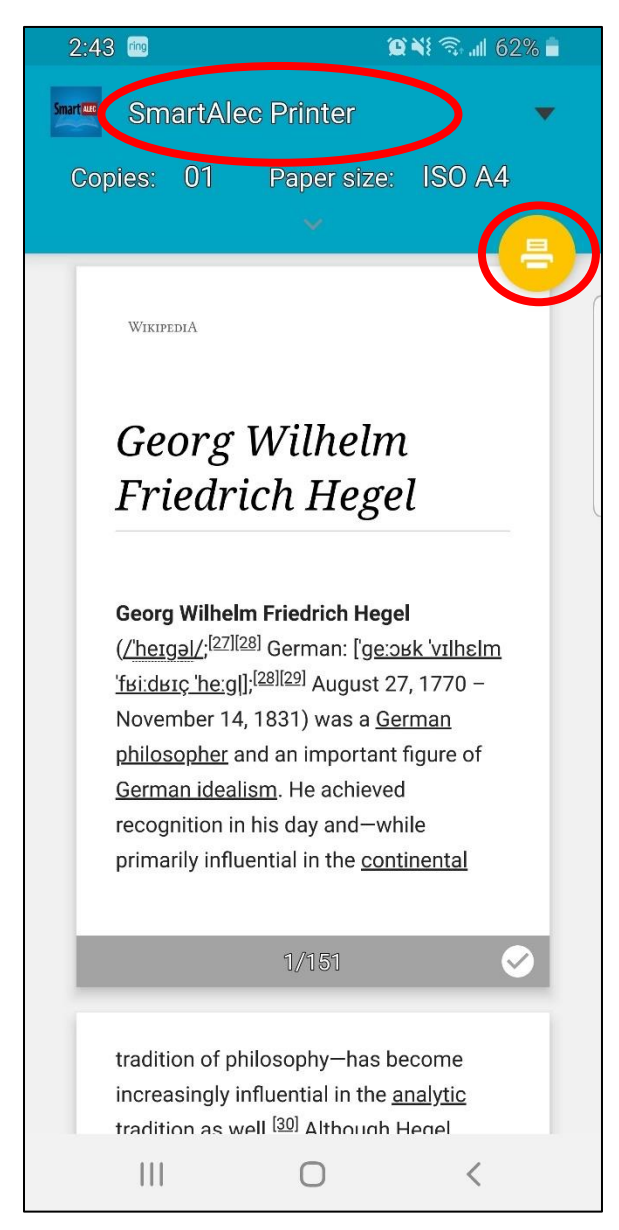

Log in to the **SmartALEC** app with your library card and PIN to view your documents in the print queue.

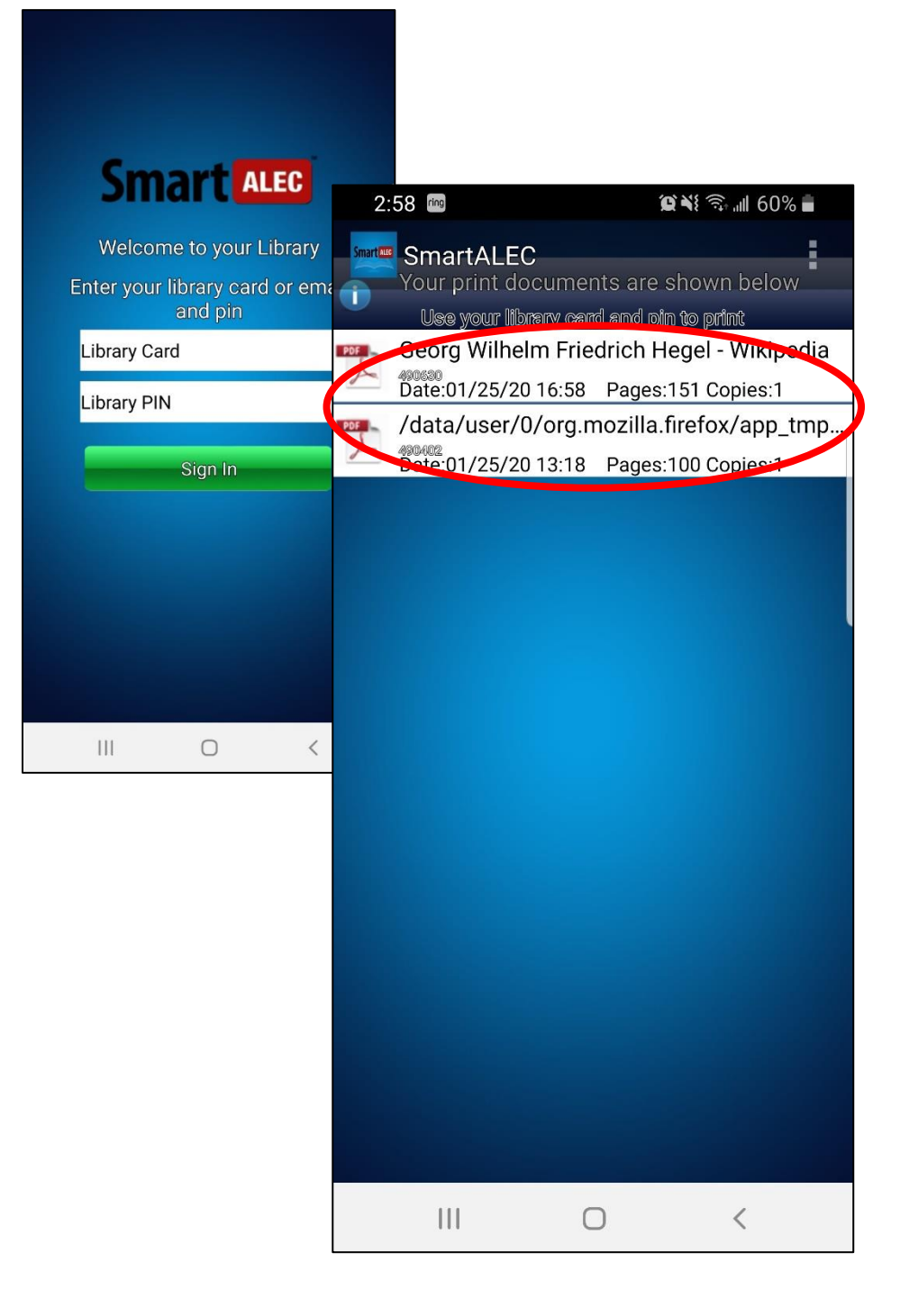